# ScreenCheck BADGEMAKER 7

## SC Signature Pad Plug-in

· ID DESIGN · MANAGE · PRINT SYSTEM ·

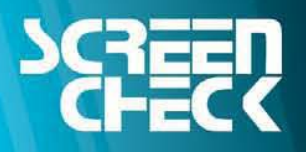

www.screencheck.com

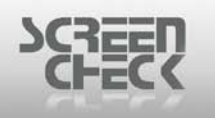

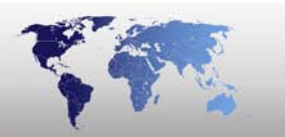

#### **Table of Contents**

| Select Source for SC Signature Pad | 3 |
|------------------------------------|---|
| Acquire SC Signature               | 4 |
| Settings                           | 6 |

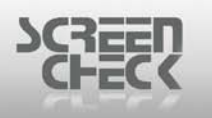

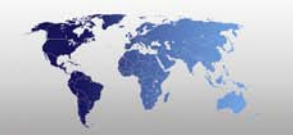

#### Select Source for SC Signature Pad

Choose Select Source from the Image Menu.

| Select so                                            | urce                                                                         |                                                                      |   |                                                         | × |
|------------------------------------------------------|------------------------------------------------------------------------------|----------------------------------------------------------------------|---|---------------------------------------------------------|---|
| Link imag<br>Imag<br>Phote<br>Sign<br>Finge<br>Finge | ge type to im<br>ge type<br>o<br>o thumb<br>thumb<br>er Template<br>er Image | age source<br>Source<br>File<br>File<br>File<br>File<br>File<br>File | > | OK<br>Cancel<br>Twain<br>Custom<br>File<br>Bio settings |   |
|                                                      |                                                                              | Calast Car                                                           |   |                                                         |   |

Select Source

Select the desired image type (Sign) to link to the SC Signature Pad source.

Select the product driver from the **Custom** dropdown list. In this case a **TOPAZ** signature board has been installed, the corresponding device driver must be selected to initiate the device and begin capturing signatures.

| Select source                                                                                                    |                                                                                                  |
|----------------------------------------------------------------------------------------------------|--------------------------------------------------------------------------------------------------|
| Link image type to image so<br>Image type Source<br>Photo File<br>Sign Topaz<br>Photo thumb File<br>Sign thumb File<br>Finger Template File<br>Finger Image File | urce<br>ce<br>Cancel<br>Cancel<br>Twain<br>Custom<br>Topaz T-S751-HS<br>Bio settings<br>Advanced |

You are now ready to begin acquiring signatures in BadgeMaker.

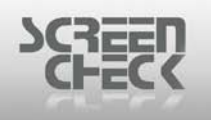

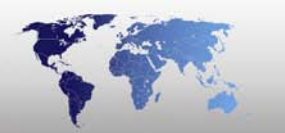

### Acquire SC Signature

To acquire a signature image make sure you have configured a source as described in the previous chapter.

Once you have selected the correct Image Source to the Image Type (Signature), select Acquire to capture signatures using the SC Signature plug-in.

| 🔑 Sign |                                    |                              |       |
|--------|------------------------------------|------------------------------|-------|
|        | Hide                               |                              | 1.010 |
|        | Acquire<br>Adjust<br>Copy<br>Paste | <b>Ctrl+Ins</b><br>Shift+Ins |       |
|        | Save<br>Verify bio                 |                              |       |
| A.     |                                    |                              |       |
| A      |                                    |                              |       |

Select Sign

The SC Signature Capture window is presented to capture signatures.

| SCHEC | 7                             |  |
|-------|-------------------------------|--|
|       | ScreenCheck Signature Capture |  |
|       |                               |  |
|       |                               |  |
|       |                               |  |
|       |                               |  |
|       |                               |  |
|       |                               |  |
|       | Accept Erase Cancel           |  |
|       | SC Signature Plug-in          |  |

Using the signature pad create a signature as shown below.

The signature window size may change depending on what tablet is being used.

| ScreenCheck Signature Capture | × |
|-------------------------------|---|
|                               |   |
| Eample                        |   |
| Accept Erase Cancel           |   |

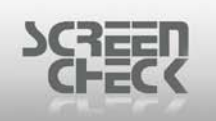

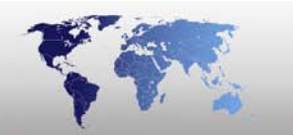

Once you are happy with the quality of signature click **Accept** to keep the image or if not happy with the signature quality click **Erase** to create another.

Click Accept, the following screen is presented.

| ScreenCheck signature Plugin |          | X            |
|------------------------------|----------|--------------|
| Eample                       |          | OK<br>Cancel |
| Get Signature                | Settings | ]            |

Select **Settings** to adjust the image if required. The following dialog is presented.

#### Settings

The default Line Thickness is good for most signature capturing. Only adjust if needed.

| Settings       |              |
|----------------|--------------|
| Line Thickness | OK<br>Cancel |

Settings

Select a Line Thickness from the drop down menu.

The following choices are presented.

1:Thinest 2:Very Thin 3:Thin 4:Medium 5:Thick 6:Very Thick 7:Thickest

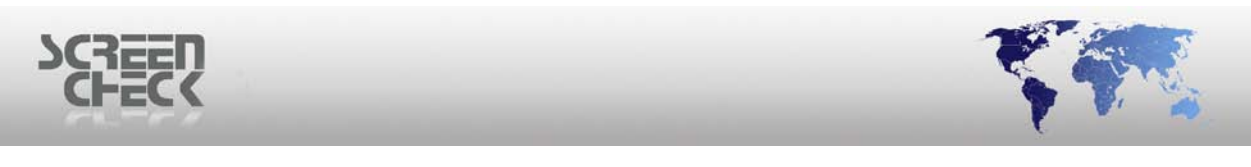

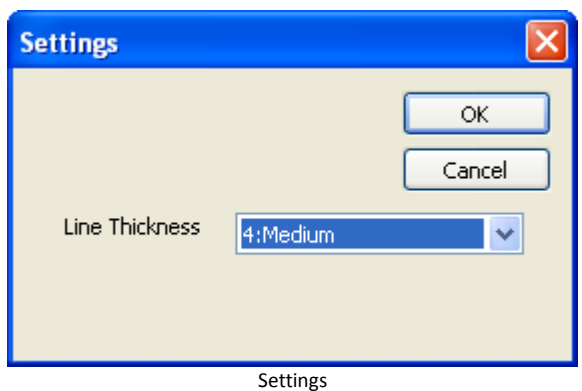

For this example **Medium (4)** is selected which gives a good overall image quality for signatures.

Selecting a higher value such as **Thickest** could cause the signature image to become unreadable. Selecting **Thinest** could cause the image to degrade in quality and fade.

Once you have selected a Line Thickness click OK to close and return to the SC Signature Plug-in window.

Select **OK** to transfer the image.

| BM6400                   | X |
|--------------------------|---|
| Overwrite existing image | ? |
| Yes No                   |   |

Confirm you want to overwrite by clicking Yes.

The following Image window is updated and your new Signature is saved into BadgeMaker.

| 💯 Sign     |       |
|------------|-------|
|            | , com |
| Esam       | de    |
| - <b>,</b> |       |
| 2          | om    |

Signature captured in BadgeMaker

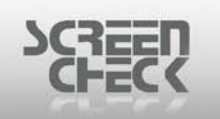

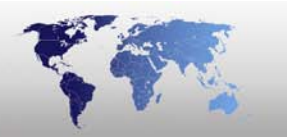

Below you can see how signatures are displayed in BadgeMaker's main screen and added to a Badge design.

| 👭 DEMO6400 - ВМ                                              | 6400                                                                                                    |                                                                                              |                                                                                                    |                                                                                                    |                                                                                                    |                                                                                                    |                                                                                                    |                                              |                            |         |   |            |
|--------------------------------------------------------------|----------------------------------------------------------------------------------------------------|----------------------------------------------------------------------------------------------|----------------------------------------------------------------------------------------------------|----------------------------------------------------------------------------------------------------|----------------------------------------------------------------------------------------------------|----------------------------------------------------------------------------------------------------|----------------------------------------------------------------------------------------------------|----------------------------------------------|----------------------------|---------|---|------------|
| File Record View II                                          | mage User System                                                                                                    | Help                                                                                         |                                                                                                    |                                                                                                    |                                                                                                    |                                                                                                    |                                                                                                    |                                              |                            |         |   |            |
| i 🛛 🗋 🗁 •                                                    | · 🛃 🛃 🗾                                                                                                    | ▲ ■ ■ ■ ■ ■ ■ ■ ■ ■ ■ ■ ■ ■ ■ ■ ■ ■ ■ ■                                                      | 3 4 6                                                                                                    | 🗊 • 🥩 🍯                                                                                                    | ) 📑                                                                                                    | + ×                                                                                                    | ∎4 4 ▶                                                                                                    | <b>N</b>                                     | # V                        |         | 0 | <b>№</b> » |
| Badge list Studentcar                                        | rd                                                                                                    |                                                                                              |                                                                                                    |                                                                                                    |                                                                                                    |                                                                                                    |                                                                                                    |                                              |                            |         |   | ~          |
| Create a new<br>project<br>Open an<br>existi<br>Edit project | IDnumber       100001       100002       100003       100005       100006       100007       100008       100009       1000011       100012       100013 | Firstname David John Veronica Rafael Paul Abigail Igor Karen Luc Rebecca Anna Francesca Gwen | Sumame<br>Johnson<br>MacPeason<br>Stewart<br>Domingues<br>Peterson<br>Kamamoto<br>Grabowski<br>Smith<br>Chang<br>Jones<br>Ruiz<br>Rossi<br>Bamord | Layout<br>Company Card<br>DriverLicence<br>Iclass 2k Card<br>Iclass 16k1<br>Iclass 16k8<br>MedicalCard<br>NationalidCard<br>Privilege card<br>SportsCard<br>Studentcard<br>Mifare Card<br>HID Prox<br>Field List | Func 1<br>Softw<br>Sales<br>Empl<br>Proje<br>Custa 2<br>Softw<br>Supp<br>Direc<br>Empl<br>Empl<br>Empl | Stu<br>Nan<br>Fie<br>Cla<br>Priv<br>Stu                                                                      | Riverwood<br>University<br>Ident Carc<br>ne:<br>d of Study:<br>ss:<br>(ileges:<br>dent Numbe                                                                                                    | Abigail<br>Recept<br>2<br>Manag<br>r: 100006 | Kamamoto<br>tion           |         |   | C.         |
| Create new<br>badge layouts                                  | Photo                                                                                                    |                                                                                              | Sign (                                                                                                    | -                                                                                                    |                                                                                                    | The to set<br>Screee<br>Signa<br>27188<br>The t<br>Exp<br>1<br>Chip in<br>10000<br>Kamaa<br>Abigai<br>14-6-2 | inder of this II<br>nd it free of ar<br>inCheck b.v.<br>rairood 57<br>SG Zoeterme<br>letherlands<br>iry date: 06-<br>ing date: 06-<br>ing | 0 card is re<br>ny charge to<br>er<br>14-10  | quested<br>of<br>Riv<br>Un | rerwood |   | 4.9°       |
| For Help, press F1                                           |                                                                                                    |                                                                                              | Rec 6/15                                                                                                    | Name SUP                                                                                                    | ERVISOR                                                                                                | Member of                                                                                                    | Administrators                                                                                                    | Active ima                                   | age   Finger Ima           | ige     |   |            |

BadgeMaker main screen with signature